# Training document for the company-wide automation solution Totally Integrated Automation (T I A)

### MODULE A8

### **Test and online functions**

This document was provided by Siemens A&D SCE (automation and drive technology, Siemens A&D Cooperates with Education) for training purposes. Siemens does not make any type of guarantee regarding its contents.

The passing on or duplication of this document, including the use and report of its contents, is only permitted within public and training facilities.

Exceptions require written permission by Siemens A&D SCE (Mr. Knust: E-Mail: michael.knust@hvr.siemens.de). Offences are subject to possible payment for damages caused. All rights are reserved for translation and any case of patenting or GM entry.

We thank the company Michael Dziallas Engineering and the instructors of vocational schools as well as further persons for the support with the production of the document.

#### PAGE:

| 1. | Forward                   | 4 |
|----|---------------------------|---|
| 2. | Test and online functions | 6 |

The following symbols stand for the specified modules:

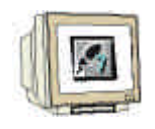

Programming

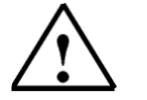

Notes

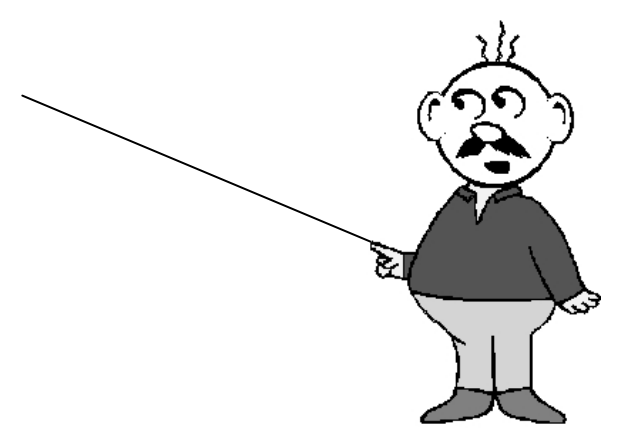

#### 1. FORWARD

SIEMENS

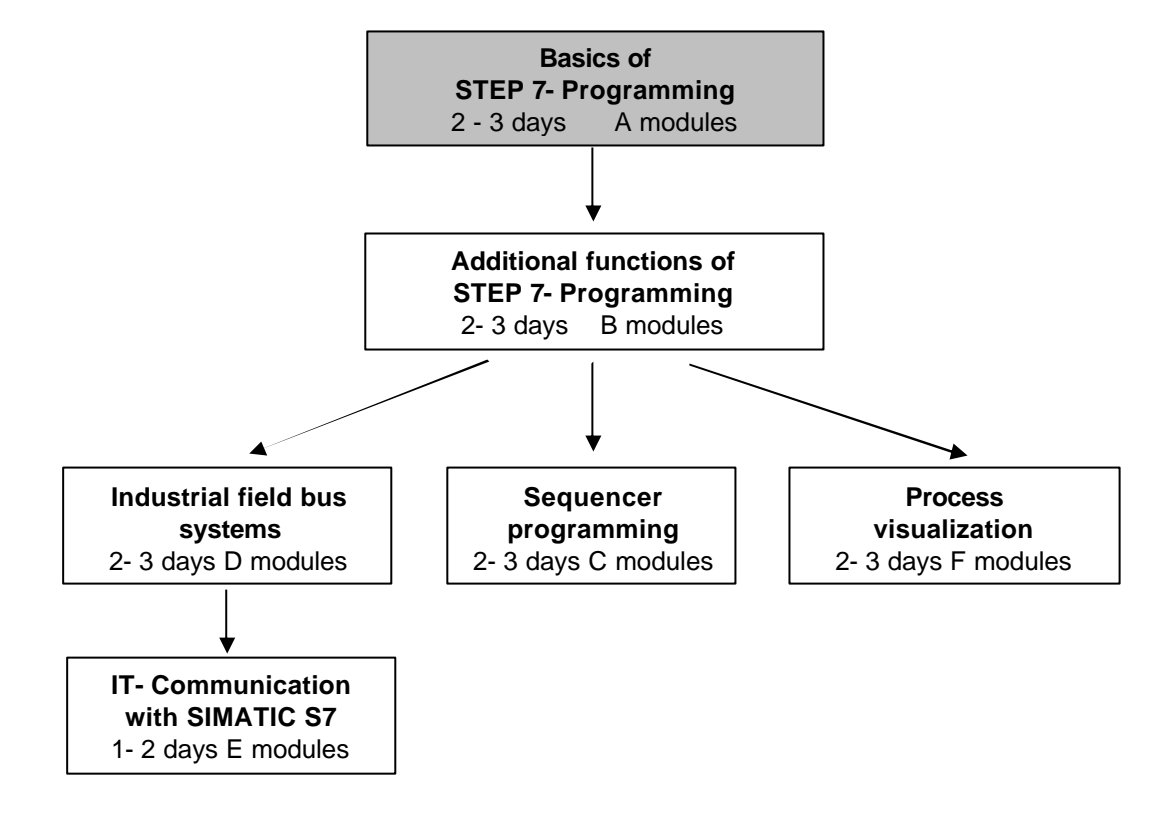

The module A7 is assigned content wise to the **Basics of STEP 7- Programming**.

#### Learning goal:

In this module, the reader will learn the tools which are helpful for error searching.

- Debug functions
- Online- functions

#### **Requirements:**

For the successful use of this module, the following knowledge is assumed:

- Knowledge in the use of Windows 95/98/2000/ME/NT4.0
- Basics of PLC- Programming with STEP 7 (e.g. Module A3 'Startup' PLC- Programming with STEP 7)

Debug- and ONLINE- Functions

#### Required hardware and software

- 1 PC, Operating system Windows 95/98/2000/ME/NT4.0 with
  - Minimal: 133MHz and 64MB RAM, approx. 65 MB free hard disk space
  - Optimal: 500MHz and 128MB RAM, approx. 65MB free hard disk space
- 2 Software STEP 7 V 5.x
- 3 MPI- Interface for the PC (e.g. PC- Adapter)
- 4 PLC SIMATIC S7-300

Example configuration:

- Power supply: PS 307 2A
- CPU: CPU 314
- Digital inputs: DI 16x DC24V
- Digital outputs: DO 16x DC24V / 0.5 A

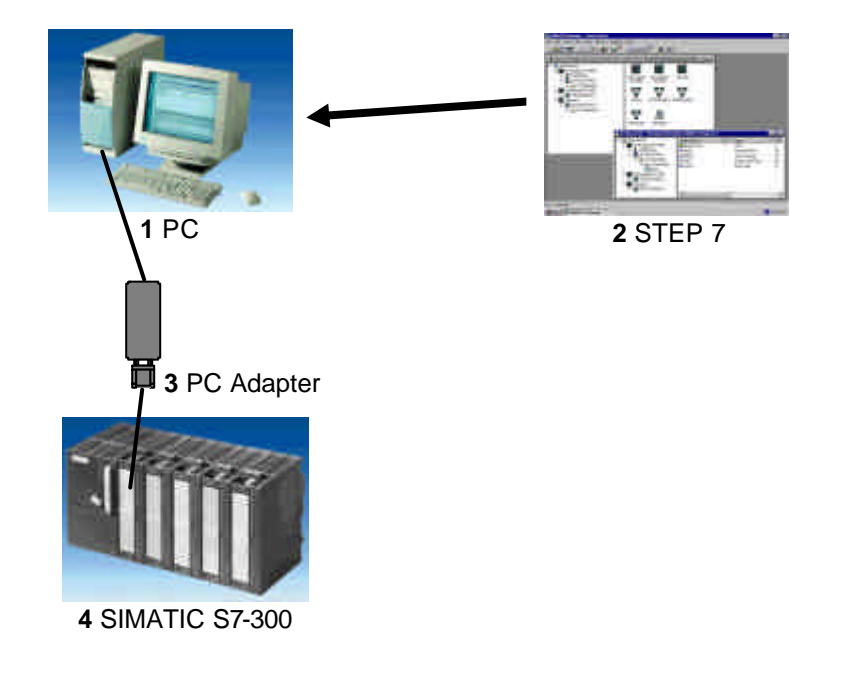

#### Forward

Debug- and ONLINE- Functions

#### 2. TEST AND ONLINE FUNCTIONS

In the following section, the debug and on-line functions are introduced and can be tested e.g. with the STEP 7 project 'Startup' from module A3 – 'Startup' PLC- Programming with STEP 7.

In STEP 7, many different debug and diagnostic functions are available. In order to use the functions, the following steps must be implemented:

1. First open the LAD,STL,FBD Program blocks tool. ( $\rightarrow$  Start  $\rightarrow$  Simatic  $\rightarrow$  STEP 7  $\rightarrow$  LAD, STL, FBD Program blocks).

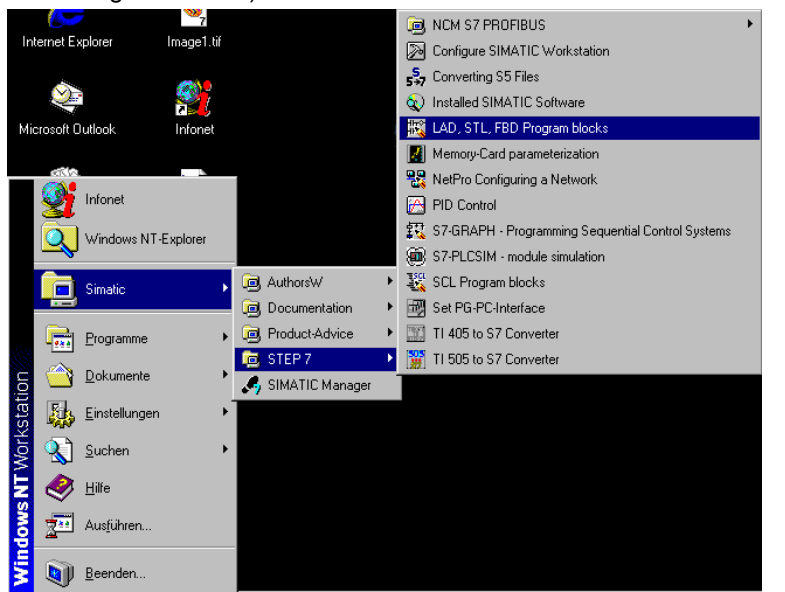

2. **Open** a block to observe it. ( $\rightarrow$  File  $\rightarrow$  Open).

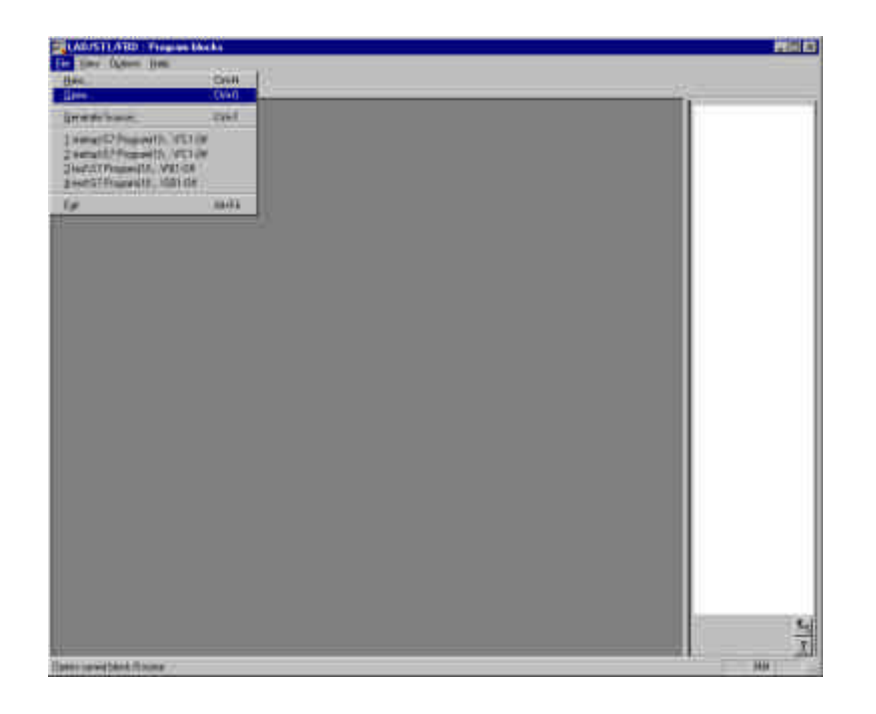

**Debug- and ONLINE- Functions** 

3. Open a block from the CPU **Online** or **Available nodes** ( $\rightarrow$  Entry point: Project  $\rightarrow$  Name  $\rightarrow$  Online  $\rightarrow$  Choose block  $\rightarrow$  OK).

| Open                             |                                                                                                    |                                                                                                    |                                                                                                    | ×    |
|----------------------------------|----------------------------------------------------------------------------------------------------|----------------------------------------------------------------------------------------------------|----------------------------------------------------------------------------------------------------|------|
| Entry point:<br>Project<br>Name: | View:<br>Component vie<br>Storage path                                                                          | w <b>T</b>                                                                                                    | ⊙ Online ⊂ Offline                                                                                                | 8    |
| startup                          | C:\Siemens\Ste                                                                                                  | ep7\S7proj\STARTUP                                                                                              | <u>B</u> rowse                                                                                                    |      |
| Startup                          | <ul> <li>OB1</li> <li>SFB1</li> <li>SFB4</li> <li>SFB41</li> <li>SFB44</li> <li>SFB48</li> <li>SFB61</li> </ul> | <ul> <li>FC1</li> <li>SFB2</li> <li>SFB5</li> <li>SFB42</li> <li>SFB46</li> <li>SFB49</li> <li>SFB62</li> </ul> | <ul> <li>SFB0</li> <li>SFB3</li> <li>SFB32</li> <li>SFB43</li> <li>SFB47</li> <li>SFB60</li> <li>SFB63</li> </ul> | 4    |
|                                  | <u>O</u> bject name:<br>Object <u>t</u> ype:                                                                    | FC1<br>All that can be proce                                                                                    | ssed                                                                                                    | T    |
| ОК                               |                                                                                                    |                                                                                                    | Cancel                                                                                                    | Help |

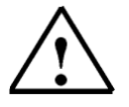

Note:

Since STEP 7 V5.x can also access a project from **Offline**, make sure to access a block from the Online functions!!!

Forward

4. Now the variables can be monitored and modified from the PC under the menu option → PLC with → Monitor/Modify Variables and accessed on the diagnostic functions → Module Information and → Operating Mode. From here one can also request → Clear/Reset and → Set Time of Day adjustments.

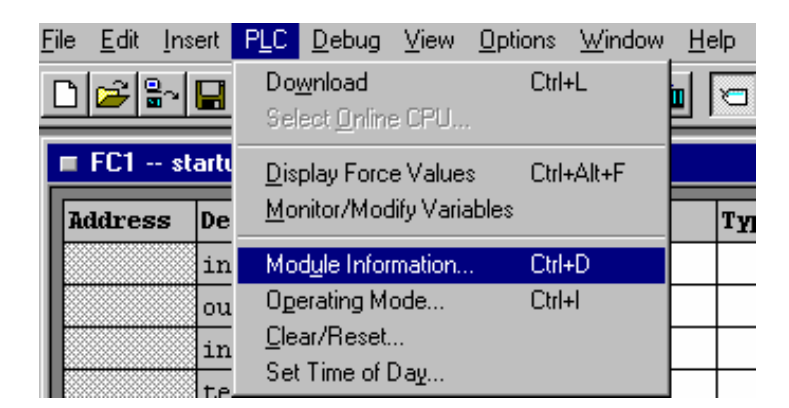

- If the function → Variable Monitor/Modify was selected, several operations can be monitored and modified.
- 5.1. In addition, the necessary operands must be registered in a table and their format must be selected.

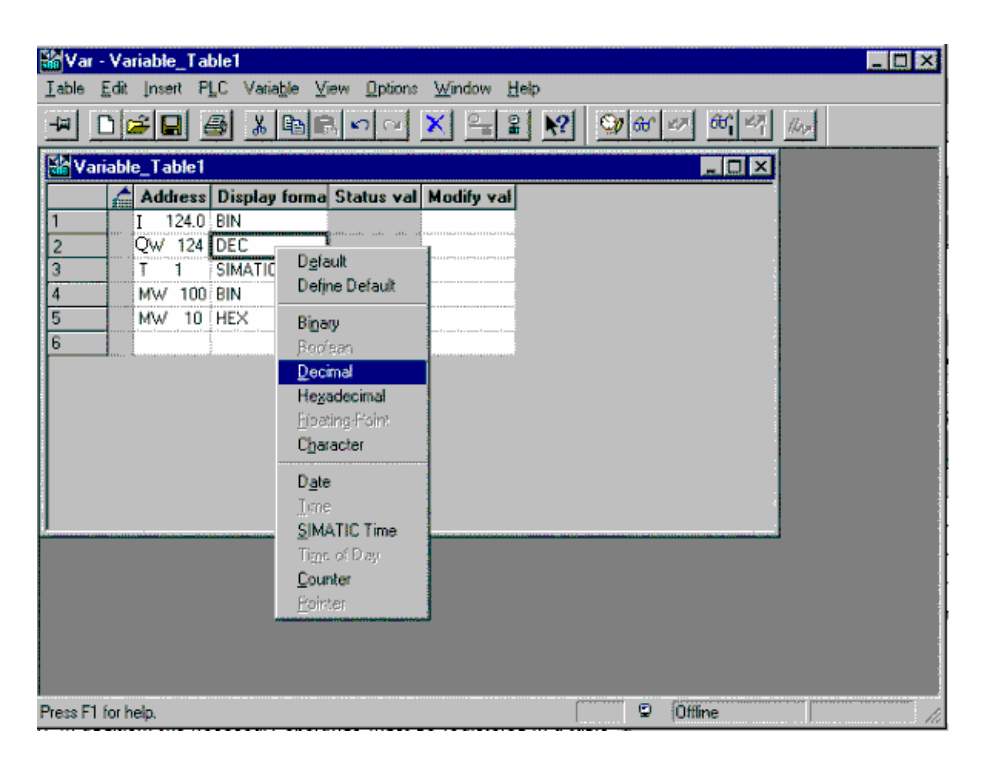

| Forward Debug- and ONLINE- Functions |         |                              |
|--------------------------------------|---------|------------------------------|
| Forward Debug- and ONLINE- Functions |         |                              |
|                                      | Forward | Debug- and ONLINE- Functions |
|                                      |         |                              |

5.2. Now the times (  $\rightarrow$  Trigger ) for monitoring and modifying need to be accessed.

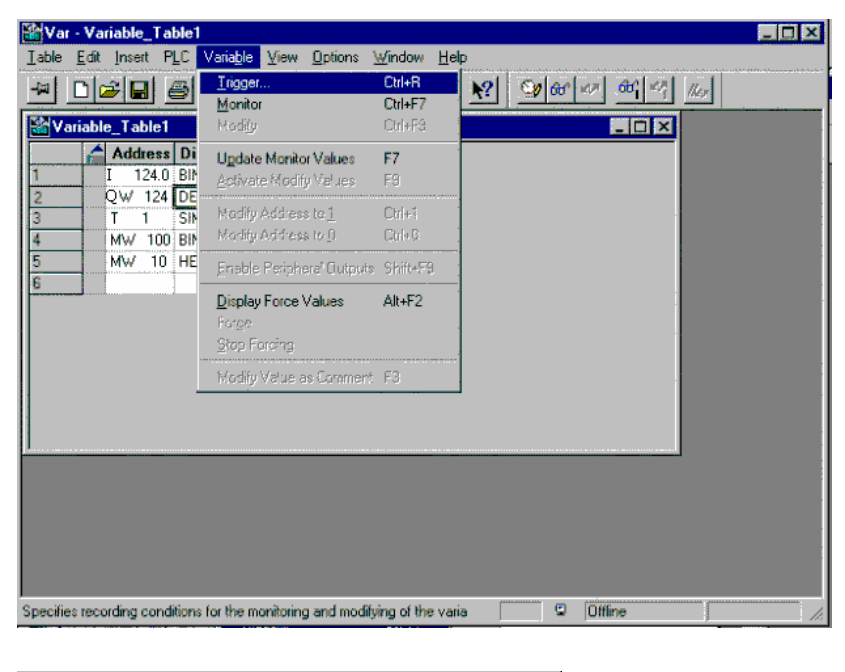

| Trigger                                                                                                    | ×                                                                            |
|----------------------------------------------------------------------------------------------------|------------------------------------------------------------------------------|
| Trigger Point for Monitoring<br>© <u>B</u> eginning of Scan Cycle<br>© End of Scan Cycle<br>© Transition to <u>S</u> TDP | Trigger Condition for Monitoring<br>© <u>O</u> nce<br>© E <u>v</u> ery Cycle |
| Trigger Point for Modifying<br>Beginning of Scan Cycle<br>End of Scan Cycle<br>Transition to STOP                        | Trigger Condition for Modifying                                              |
| OK                                                                                                    | Cancel Help                                                                  |

5.3. The operands can now be monitored (  $\rightarrow$  Variable  $\rightarrow$  Monitor).

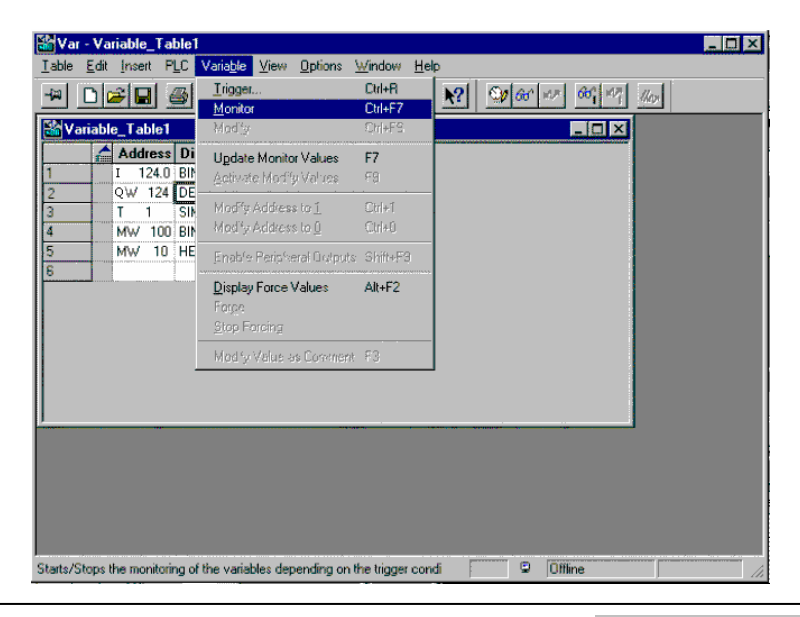

Forward

**Debug- and ONLINE- Functions** 

5.4. In order to modify, the modification value must be given beforehand (  $\rightarrow$  Variable  $\rightarrow$  Modify).

| Office         Organization         Mode         CMP2         Modely value         Applies         Applies                                                                                                    |
|----------------------------------------------------------------------------------------------------|
| Additional Direction     Update     Update     Upd |
| AN TOT SHALTE MARKINGSOME TO 2 CAN'T STOTEDOWS<br>AN MW TOD BOX<br>MMW TOD HEDE<br>Danke Frank Values: 44x72                                                                                                    |
| er He 10 HEz<br>Daule Frank Value - 48-72                                                                                                    |
| Danie Form Video Ab-72                                                                                                    |
| 1.2019.47                                                                                                    |
| Multi-Yoke as Exmed #1                                                                                                    |
|                                                                                                    |

 Another possibility for the monitoring of operands and the debugging of an executed program is with the function → Debug → Monitor.

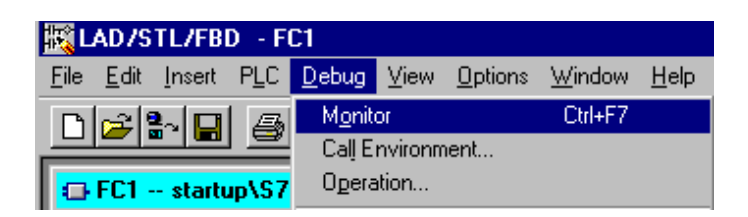

6.1. In STL, the logic operation result **RLO**, the value of the operand **STA**, and the contents from the ACCU1 **STANDARD** are indicated behind each operand. With a right mouse click on the area under **STANDARD**, the display type can be changed to the desired format.

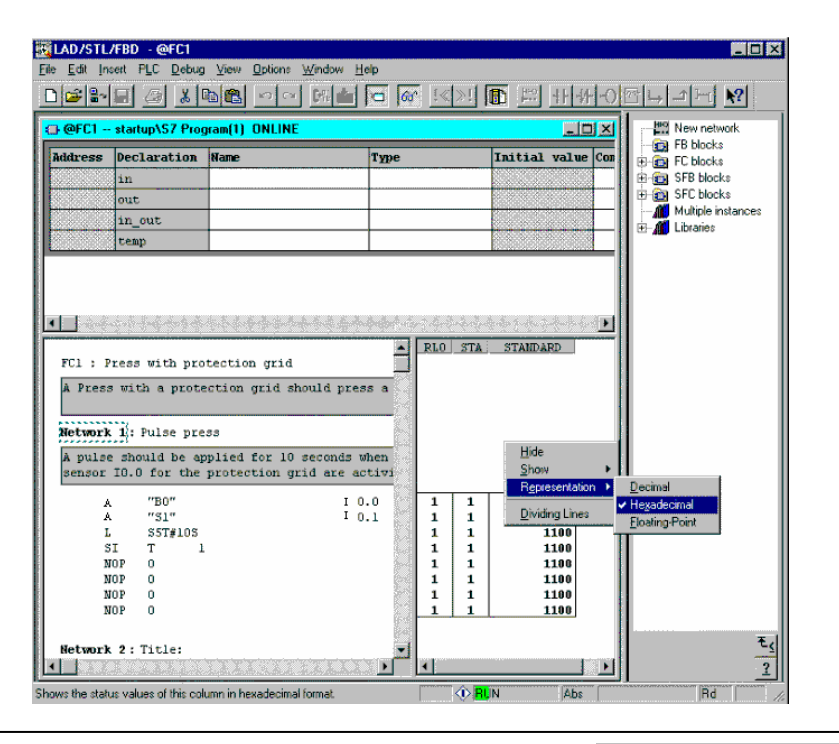

Forward

**Debug- and ONLINE- Functions** 

6.2. The signal chart can be monitored in a LAD.

Network 1: Pulse press A pulse should be applied for 10 seconds when the start-b sensor IO.O for the protection grid are activiated. Τ1 "B0" "S1" S\_IMPULS 1 1 11 s Q 55T**#10**s DUAL TW -... S5T#10S S5T#0ms DEZ – R

6.3. The signal chart and signal state can be monitored in a FBD.

Network 1: Pulse press A pulse should be applied for 10 seconds when the start-button IO sensor IO.O for the protection grid are activiated. 8. 1 Τ1 "B0" S\_IMPULS 1 "S1" s DUAL S5T**#10s** S5T#Oms S5T#10S -TW DEZ -... ... — R Q --

Forward

7. The diagnostic function **Module Information** makes an exact diagnosis possible of the system states regarding memory efficiency, communication, as well as cycle loading and offers detailed information about the selected CPU (→Module Information ).

The **Diagnostic buffer**, which logs the last 100 operating state modifications and error messages on the CPU as a ring buffer, is important for finding errors. Thus programming and hardware errors can be located fast and effectively ( $\rightarrow$  Diagnostic Buffer).

| Moc                             | 📆 Module Information - CPU 314C-2 PtP ONLINE                                                                                                    |                |                                                    |  |  |
|---------------------------------|----------------------------------------------------------------------------------------------------|----------------|----------------------------------------------------|--|--|
| Path:<br>Status:                | startup\S7 Program(1)                                                                                                    |                | Operating mode of the CPU: 📀 STOP                  |  |  |
| Jiaius.                         |                                                                                                    |                |                                                    |  |  |
|                                 | Time System                                                                                                    | Performanc     | nce Data Communication Stacks                      |  |  |
|                                 | General                                                                                                    | Diagnostic Buf | uffer Memory Scan Cycle Time                       |  |  |
| <u>E</u> ve                     | nts:                                                                                                    | 🗖 Ei           | Elter settings active                              |  |  |
| No                              | <ol> <li>Time of day</li> </ol>                                                                                                    | Date           | Event 🔺                                            |  |  |
| 1                               | 08:32:19:813 pm                                                                                                    | 04/10/94       | STOP: inconsistency in the configuration data      |  |  |
| 2                               | 08:32:19:767 pm                                                                                                    | 04/10/94       | Mode transition from STOP to STARTUP               |  |  |
| 3                               | 08:32:12:292 pm                                                                                                    | 04/10/94       | Formating of a MMC executed                        |  |  |
| 4                               | 08:32:07:267 pm                                                                                                    | 04/10/94       | STOP caused by PG stop operation or by SFB 20 "STO |  |  |
| 5                               | 07:01:02:677 pm                                                                                                    | 04/10/94       | Mode transition from STARTUP to RUN                |  |  |
| 6                               | 07:01:02:676 pm                                                                                                    | 04/10/94       | Hequest for automatic warm restart                 |  |  |
|                                 | 07:01:02:366 pm<br>07:00:50:304                                                                                                    | 04/10/94       | Mode transition from STUP to STARTUP               |  |  |
| 10                              | 07:00:03:364 pm                                                                                                    | 04/10/34       | Power on backed up                                 |  |  |
| <u>D</u> eta                    | Details on Event: 1 of 66 Event ID: 16# 49A4                                                                                                    |                |                                                    |  |  |
| ST<br>oc<br>N<br>Er<br>Pr<br>Re | STOP: inconsistency in the configuration data<br>occurred when checking Parameters for internal consistency<br>No consistency entries assignable<br>Error type: Parameter field incomplete<br>Previous operating mode: STARTUP (warm restart)<br>Requested operating mode: STOP (internal) |                |                                                    |  |  |
|                                 | Save <u>A</u> s <u>S</u> ettings <u>Open Block</u> <u>Help on Event</u>                                                                                                    |                |                                                    |  |  |
| C                               | lose <u>U</u> pdate                                                                                                    | <u>P</u> rin   | int Help                                           |  |  |

8. With the diagnosis function **Operating Mode**, these errors can be understood and affected.
 (→ Operating Mode)

| Operating Mode              |         | ×                    |
|-----------------------------|---------|----------------------|
| Path: startup\S7 Program(1) |         |                      |
| Current Operating Mode:     | STOP    | [                    |
|                             |         | <u>C</u> old Restart |
|                             |         | <u>H</u> ot Restart  |
|                             |         | STOP                 |
| Current Keyswitch Setting:  | RUN-P   |                      |
| Last Operating Mode:        | STARTUP |                      |
| <u>U</u> pdate              | Clos    | se Help              |

Forward Debug- and ONLINE- Functions

9. With the function  $\rightarrow$  Clear/Reset, one can request a reset of the program equipment.

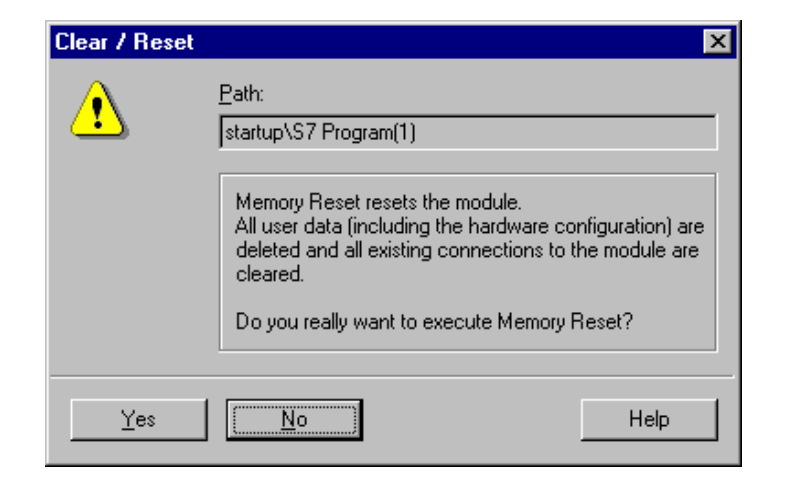

10. The time of day and date can be actuated with the **Set Time of Day** or accepted from the program equipment. (→ Set Time of Day)

| Set Time of Day            |               |               |  |  |
|----------------------------|---------------|---------------|--|--|
| Path: startup\S7           | 7 Program(1)  |               |  |  |
|                            | <u>D</u> ate: | Time of Day:  |  |  |
| PG/PC time:                | 09 / 05 / 02  | 11:45:44 am   |  |  |
| Module time:               | 04 /10 /94    | 09 :28 :21 pm |  |  |
| ▼ Take from P <u>G</u> /PC |               |               |  |  |
|                            |               | Extended >>   |  |  |
|                            | Close         | Help          |  |  |

Forward